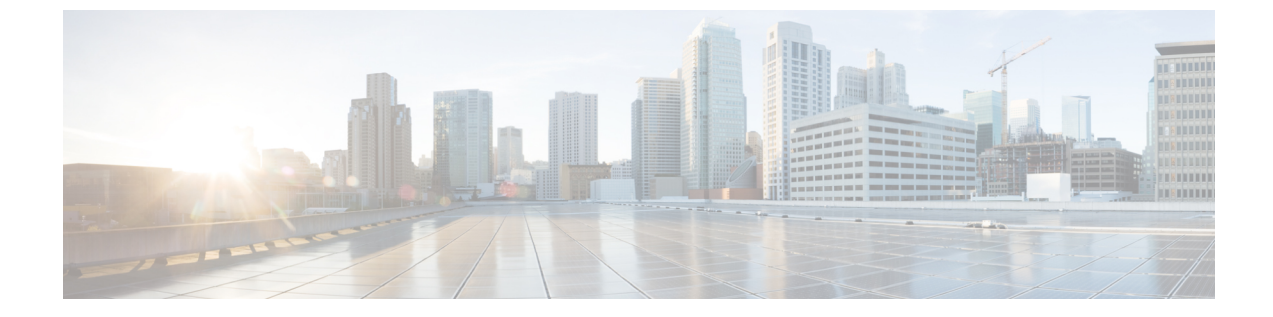

# ネットワークへのルータの接続

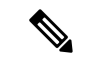

- (注) この章の図は、特に指示がない限り参照専用です。シャーシの実際の外観とサイズは異なる場合があります。
  - ルータへのコンソールの接続(1ページ)
  - •管理インターフェイスの接続 (3ページ)
  - トランシーバ、コネクタ、およびケーブル (4ページ)
  - SFP モジュールまたは SFP+ モジュールの取り付けおよび取り外し (5ページ)
  - •QSFP トランシーバモジュールの取り付けおよび取り外し (10ページ)
  - •インターフェイスポートの接続 (16ページ)
  - トランシーバおよび光ケーブルのメンテナンス(16ページ)
  - ルータの初期設定の作成 (16ページ)

# ルータへのコンソールの接続

ルータをネットワーク管理接続するか、ルータをネットワークに接続する前に、コンソール端 末でローカルの管理接続を確立して、ルータの IP アドレスを設定する必要があります。ルー タにはSSHおよびTelnetなどのリモート管理プロトコルを使用してアクセスできます。デフォ ルトでは、SSH がソフトウェアイメージに含まれています。ただし、Telnet はソフトウェアイ メージには含まれていません。telnet オプションパッケージを使用するには、手動でインストー ルする必要があります。

コンソールを使用し、次の機能を実行することもできます。それぞれの機能は、その接続を確 立したあとで管理インターフェイスによって実行できます。

- コマンドラインインターフェイス(CLI)を使用してルータを設定する
- ネットワークの統計データとエラーを監視する
- ・簡易ネットワーク管理プロトコル (SNMP) エージェント パラメータを設定する
- コンソールを介してソフトウェアダウンロードアップデートを開始する

ルートプロセッサカードと非同期伝送に対応したコンソールデバイスの非同期シリアルポート 間で、このローカル管理接続を行います。通常、コンピュータ端末をコンソールデバイスとし て使用できます。ルートプロセッサカードで、コンソールシリアルポートを使用します。

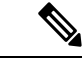

(注) コンソールポートをコンピュータ端末に接続する前に、コンピュータ端末でVT100端末エミュレーションがサポートされていることを確認してください。端末エミュレーションソフトウェアにより、セットアップ中および設定中にルータとコンピュータ間の通信が可能になります。

#### 始める前に

- ルータはラックに完全に取り付ける必要があります。ルータを電源に接続し、接地する必要があります。
- コンソール、管理、およびネットワーク接続に必要なケーブルが利用可能である必要があります。
  - RJ45 ロールオーバーケーブルと DB9F/RJ45 アダプタ。
  - ・設置したルータの場所までネットワークケーブルを配線しておく必要があります。

#### 手順

ステップ1 次のデフォルトのポート特性と一致するように、コンソール デバイスを設定します。

- ・115200 ボー
- •8データビット
- •1ストップビット
- パリティなし
- **ステップ2** RJ45 ロールオーバーケーブルを端末、PC 端末エミュレータ、または端末サーバに接続します。

RJ45 ロールオーバーケーブルは、アクセサリキットには含まれていません。

**ステップ3** 必要に応じて RJ45 ロールオーバーケーブルを配線し、シャーシのコンソールポートにケーブ ルを接続します。

> コンソールまたはモデムで RJ45 接続を使用できない場合は DB9F/RJ45F PC 端末アダプタを使用します。または、RJ45/DSUB F/F アダプタまたは RJ45/DSUB R/P アダプタを使用できます。 ただし、これらのアダプタは別途に用意する必要があります。

#### 次のタスク

ルータの初期設定を作成する準備が整いました。

# 管理インターフェイスの接続

ルートプロセッサ管理ポート(MGMT ETH)はアウトオブバンド管理を提供するもので、こ れによってコマンドラインインターフェイス(CLI)を使用してIPアドレスでルータを管理で きます。このポートでは、RJ-45インターフェイスで10/100/1000イーサネット接続が使用され ます。

(注) デュアルルートプロセッサルータでは、両方のルートプロセッサカードの管理インターフェ イスをネットワークに接続することで、アクティブなルートプロセッサカードが常にネット ワークに接続されていることを確認できます。つまり、ルートプロセッサカードごとにこの タスクを実行できます。ルートプロセッサカードがアクティブになると、ネットワークから 実行され、アクセス可能な管理インターフェイスをルータで自動的に使用できるようになりま す。

### Â

注意 IP アドレスの重複を防ぐために、初期設定が完了するまでは、MGMT 100/1000 イーサネット ポートを接続しないでください。

#### 始める前に

ルータの初期設定を完了しておく必要があります。

#### 手順

- ステップ1 モジュラ型 RJ-45 UTP ケーブルをルート プロセッサ カードの MGMT ETH ポートに接続します。
- ステップ2 ケーブル管理システムの中央スロットにケーブルを通します。
- ステップ3 ケーブルの反対側をネットワーク デバイスの 100/1000 イーサネットポートに接続します。

#### 次のタスク

インターフェイスポートをネットワークに接続する準備が整いました。

# トランシーバ、コネクタ、およびケーブル

## トランシーバおよびケーブルの仕様

このルータでサポートされるトランシーバとケーブルを確認するには、『Cisco Transceiver Modules Compatibility Information』[英語] を参照してください。

トランシーバの仕様と取り付けに関する情報を確認するには、『Cisco Transceiver Modules Install and Upgrade Guides』[英語] を参照してください。

### **RJ-45**コネクタ

RJ-45 コネクタは、カテゴリ 3、カテゴリ 5、カテゴリ 5e、カテゴリ 6、カテゴリ 6A のいずれ かのフォイル ツイストペア ケーブルまたはシールドなしツイストペア ケーブルを、外部ネッ トワークから次のモジュール インターフェイス コネクタに接続します。

- •ルータのシャーシ
  - CONSOLE ポート
  - MGMT ETH ポート

### $\triangle$

注意 GR-1089の建物内雷サージ耐性要件に適合するためには、両端に適切なアースを施した FTP ケーブルを使用する必要があります。

次の図は、RJ-45 コネクタを示しています。

#### 図 1:RJ-45 コネクタ

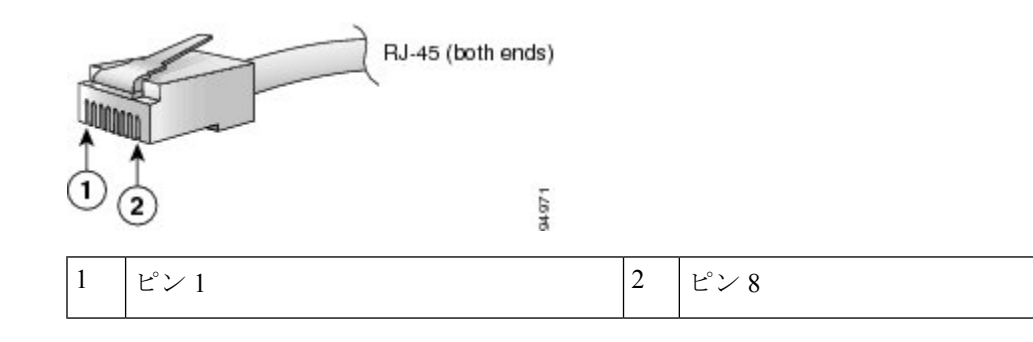

# SFP モジュールまたは SFP+モジュールの取り付けおよび 取り外し

SFP または SFP+ モジュールの取り外しや取り付けを行う前に、この項の取り付けに関する説 明をお読みください。

### 

警告 ステートメント 1051:レーザー放射

接続されていない光ファイバケーブルやコネクタからは目に見えないレーザー光が放射されて いる可能性があります。レーザー光を直視したり、光学機器を使用して直接見たりしないでく ださい。

### $\triangle$

注意 SFP または SFP+ モジュールが取り付けられていない場合は、次の図のように、光モジュール のケージにクリーンな SFP/SFP+ モジュールケージカバーを差し込んで、ラインカードを保護 してください。

図 2: SFP/SFP+ モジュール ケージ カバー

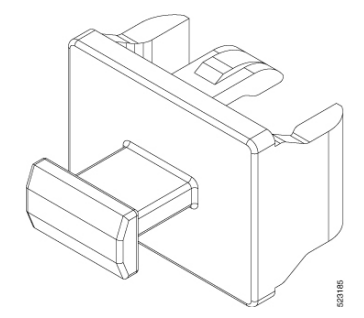

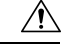

注意 ケーブルを外した後は、SFP または SFP+ モジュールにきれいなダストカバーを差し込んでモ ジュールを保護してください。ファイバケーブルを別のモジュールの光ポートに差し込む場合 は、その前に、必ずファイバケーブルの光学面をクリーニングしてください。SFP または SFP+ モジュールの光ポート内に埃やその他の汚れが入らないようにしてください。光モジュール は、埃によって遮られると正常に動作しません。

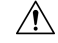

注意 SFP または SFP+モジュールの取り付けや取り外しは、光ファイバケーブルを接続した状態で 行わないことを強く推奨します。ケーブル、ケーブルコネクタ、またはモジュールの光イン ターフェイスが損傷する可能性があります。SFP または SFP+モジュールの取り付けや取り外 しを行う前に、すべてのケーブルを外してください。モジュールの取り外しや取り付けを行う と耐用年数が短くなる可能性があるため、本当に必要な場合以外はモジュールの取り外しや取 り付けを行わないでください。

(注) SFP または SFP+モジュールを取り付けると、モジュールの下部にある三角形のピンがレセプ タクルの穴に差し込まれる際にクリック音が聞こえます。このクリック音は、モジュールが正 しく装着され、レセプタクルに固定されていることを示します。SFP モジュールまたは SFP+ モジュールそれぞれをしっかりと押し込むことで、モジュールがラインカードの割り当てられ たレセプタクルに装着および固定されていることを確認します。

### ベール クラスプ SFP または SFP+ モジュール

ベールクラスプSFPまたはSFP+モジュールには、モジュールの取り外しや取り付けに使用するクラスプが付いています(下記の図を参照)。

図 3: ベール クラスプ SFP または SFP+ モジュール

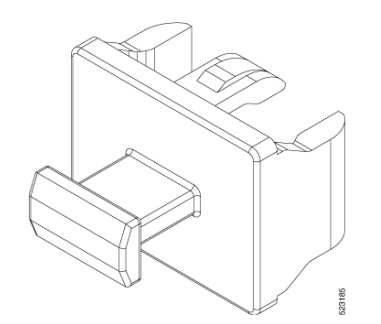

## トランシーバモジュールの取り付け

### Â

警告 ステートメント 1055 - クラス I およびクラス 1M レーザーまたはその一方

目に見えないレーザー放射があります。望遠鏡を使用しているユーザに光を当てないでください。これは、クラス 1/1M のレーザー製品に適用されます。

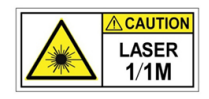

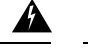

#### 警告 ステートメント 1051 - レーザー放射

接続されていない光ファイバケーブルやコネクタからは目に見えないレーザー光が放射されて いる可能性があります。レーザー光を直視したり、光学機器を使用して直接見たりしないでく ださい。

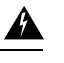

#### 警告 ステートメント 1079 - 高温表面

このアイコンは、高温表面の警告です。熱くなっている表面の近くで作業する場合は注意してください。

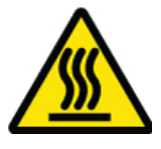

### À

注意 トランシーバモジュールは、静電気の影響を受けやすいデバイスです。トランシーバモジュー ルを取り扱ったり、システムモジュールに触れたりする場合は、静電気防止用リストストラッ プのような個別の接地デバイスを常に使用してください。

 $\triangle$ 

注意 使用していないポートにクリーンダストキャップ(8000-QSFP-DCAP)を挿入してトランシー バのポートを保護します。ファイバケーブルを別のモジュールの光ポートに差し込む場合は、 その前に、必ずファイバケーブルの光学面をクリーニングしてください。シャーシの開いてい るすべてのポートにダストキャップを使用します。

ルータにはダストキャップが装着された状態で出荷されます。光ファイバを接続する準備が整 うまで、ダストキャップを装着したままにしておくことを強く推奨します。

ダストキャップは、ポートを EMI 干渉から保護し、集塵による汚染を防ぎます。EMI 干渉の 要件を満たすために、ポートが光モジュールで使用されていない場合は、金属製ダストキャッ プを使用する必要があります。

QSFP トランシーバモジュールにはプルタブラッチがあります。トランシーバモジュールを取り付けるには、次の手順を実行します。

#### 手順

- **ステップ1** 静電気防止用リストストラップを自分自身とシャーシまたはラックの適切な接地点に取り付け ます。
- ステップ2 トランシーバモジュールを保護パッケージから取り外します。

- **ステップ3** トランシーバモジュール本体のラベルを調べて、使用しているネットワークに適合するモデル であることを確認します。ダストプラグは、ネットワークインターフェイスケーブルを取り 付ける準備が整うまで外さないでください。ダストプラグは画像には示されていません。
- **ステップ4** ID ラベルが上になるように、トランシーバのプルタブを持ちます。
- **ステップ5** トランシーバモジュールをトランシーバソケット開口部の前面に合わせ、ソケットの電気コネ クタに接触するまでトランシーバをソケットに慎重に挿入します。

図 4: QSFP トランシーバモジュールの取り付け

- **ステップ6** モジュールのトランシーバソケットに完全に装着されるまで、トランシーバモジュールの前面 を親指でしっかりと押します(下記の図を参照)。
  - **注意** ラッチが完全にかみ合っていないと、トランシーバモジュールが突然外れることが あります。

図 5: QSFPトランシーバモジュールの装着

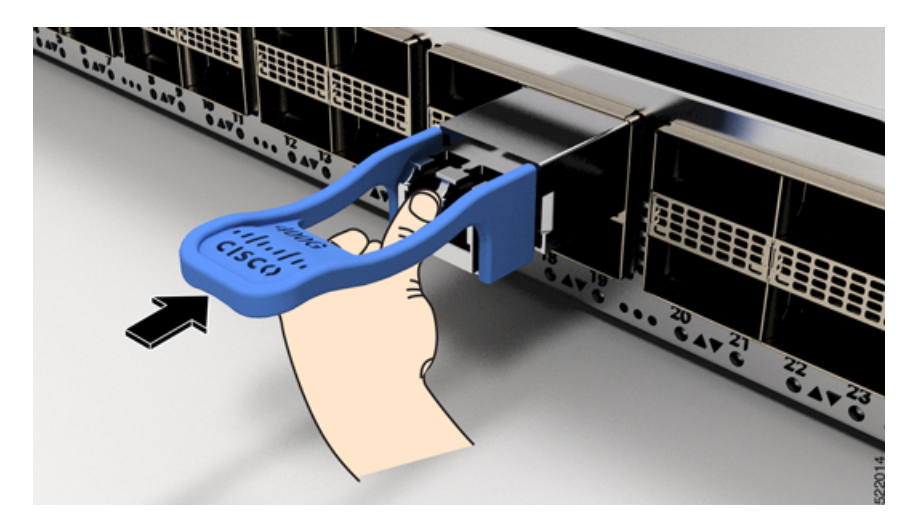

### ベール クラスプ SFP または SFP+ モジュールの取り外し

このタイプの SFP または SFP+モジュールを取り外すには、次の手順を実行します。

手順

- **ステップ1** 静電気防止用リストまたはアンクル ストラップを取り付けて、使用手順に従います。
- **ステップ2** すべてのインターフェイスケーブルをポートから取り外します。その際、ラインカードのどの ポートにどのケーブルが接続されていたかを記録しておきます。
- ステップ3 SFPモジュールのベールクラスプを人差し指で開きます(下記の図を参照)。人差し指でベールクラスプを開くことができないときは、小さなマイナスドライバまたはその他の細長い工具を使用してベールクラスプを開きます。
- ステップ4 SFP モジュールを親指と人差し指でつまみ、慎重にポートから取り外します(下記の図を参照)。
  - (注) この操作は、最初のインスタンス中に実行する必要があります。すべてのポートが 装着された後では実行できない可能性があります。

図 6: ベール クラスプ SFP または SFP+ モジュールの取り外し

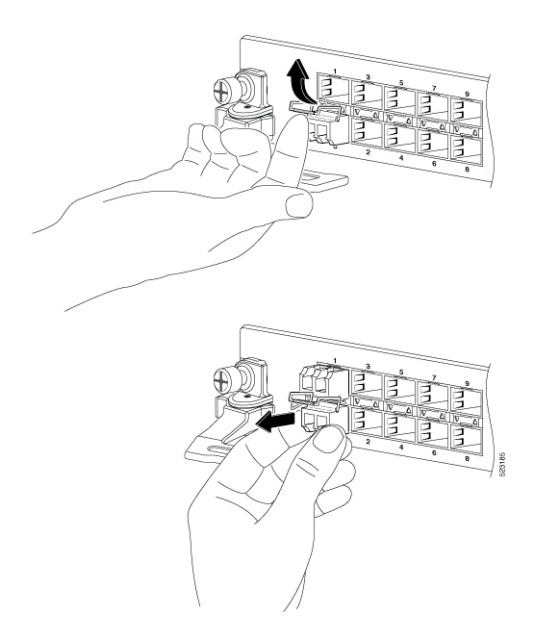

- **ステップ5** 取り外した SFP モジュールは、静電気防止用マットの上に置くか、(返却する場合)取り外し後、ただちに静電気防止用袋に入れてください。
- **ステップ6** ライン カードを保護するため、SFP モジュールが取り付けられていない光モジュール ケージ 内にきれいな SFP モジュール ケージ カバーを挿入します。

# QSFP トランシーバモジュールの取り付けおよび取り外し

ここでは、Quad Small Form-Factor Pluggable トランシーバモジュールの取り付け、配線、取り 外しについて説明します。光トランシーバの詳細については、『Cisco Optical Transceiver Handling Guide』を参照してください。

次の図に、400 ギガビット QSFP-DD 光トランシーバを示します。

図 7:400 ギガビット OSFP-DD トランシーバモジュール

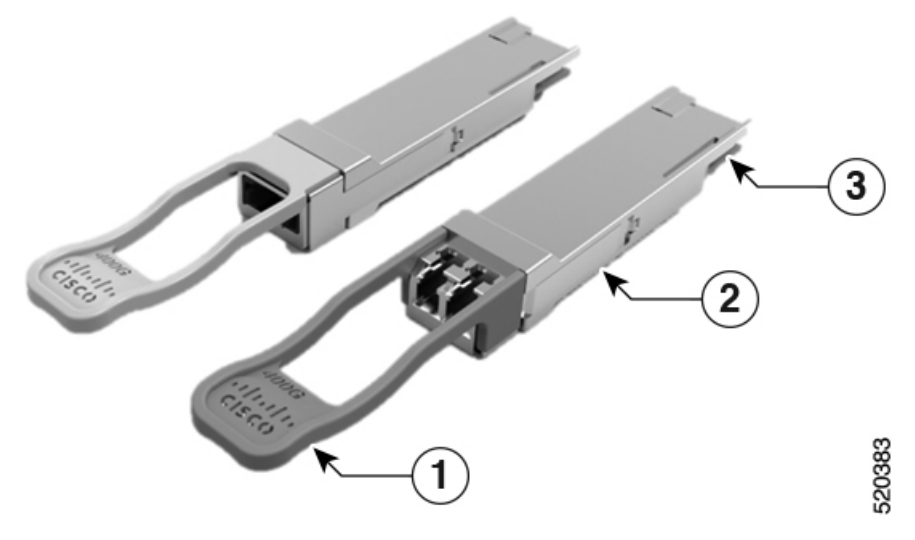

| 1 | プルタブ          | 2 | QSFP-DD トランシーバ本体 |
|---|---------------|---|------------------|
| 3 | モジュール回路への電気接続 |   |                  |

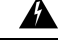

警告 ステートメント 1079 - 高温表面

このアイコンは、高温表面の警告です。熱くなっている表面の近くで作業する場合は注意して ください。

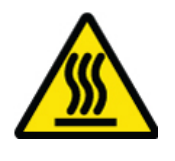

### 必要な工具と機材

トランシーバモジュールの取り付けには次の工具が必要です。

•ESD(静電放電)の発生を防止するためのリストストラップまたはその他の個人用アース 装置

- トランシーバを置くための静電気防止用マットまたは静電気防止材
- ・光ファイバ端面のクリーニング ツールおよび検査機器

## トランシーバモジュールの取り付け

### Â

警告 ステートメント 1055 - クラス I およびクラス 1M レーザーまたはその一方

目に見えないレーザー放射があります。望遠鏡を使用しているユーザに光を当てないでください。これは、クラス 1/1M のレーザー製品に適用されます。

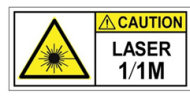

### Â

警告 ステートメント 1051 - レーザー放射

接続されていない光ファイバケーブルやコネクタからは目に見えないレーザー光が放射されて いる可能性があります。レーザー光を直視したり、光学機器を使用して直接見たりしないでく ださい。

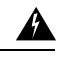

警告 ステートメント 1079 - 高温表面

このアイコンは、高温表面の警告です。熱くなっている表面の近くで作業する場合は注意して ください。

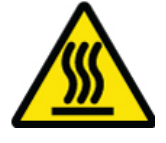

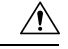

注意 トランシーバモジュールは、静電気の影響を受けやすいデバイスです。トランシーバモジュー ルを取り扱ったり、システムモジュールに触れたりする場合は、静電気防止用リストストラッ プのような個別の接地デバイスを常に使用してください。

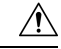

注意 使用していないポートにクリーンダストキャップ(8000-QSFP-DCAP)を挿入してトランシー バのポートを保護します。ファイバケーブルを別のモジュールの光ポートに差し込む場合は、 その前に、必ずファイバケーブルの光学面をクリーニングしてください。シャーシの開いてい るすべてのポートにダストキャップを使用します。

ルータにはダストキャップが装着された状態で出荷されます。光ファイバを接続する準備が整 うまで、ダストキャップを装着したままにしておくことを強く推奨します。

ダストキャップは、ポートを EMI 干渉から保護し、集塵による汚染を防ぎます。EMI 干渉の 要件を満たすために、ポートが光モジュールで使用されていない場合は、金属製ダストキャッ プを使用する必要があります。

QSFP トランシーバモジュールにはプルタブラッチがあります。トランシーバモジュールを取り付けるには、次の手順を実行します。

#### 手順

- **ステップ1** 静電気防止用リストストラップを自分自身とシャーシまたはラックの適切な接地点に取り付け ます。
- ステップ2 トランシーバモジュールを保護パッケージから取り外します。
- ステップ3 トランシーバモジュール本体のラベルを調べて、使用しているネットワークに適合するモデル であることを確認します。ダストプラグは、ネットワークインターフェイスケーブルを取り 付ける準備が整うまで外さないでください。ダストプラグは画像には示されていません。
- **ステップ4 ID** ラベルが上になるように、トランシーバのプルタブを持ちます。
- **ステップ5** トランシーバモジュールをトランシーバソケット開口部の前面に合わせ、ソケットの電気コネ クタに接触するまでトランシーバをソケットに慎重に挿入します。

図 8: QSFP トランシーバモジュールの取り付け

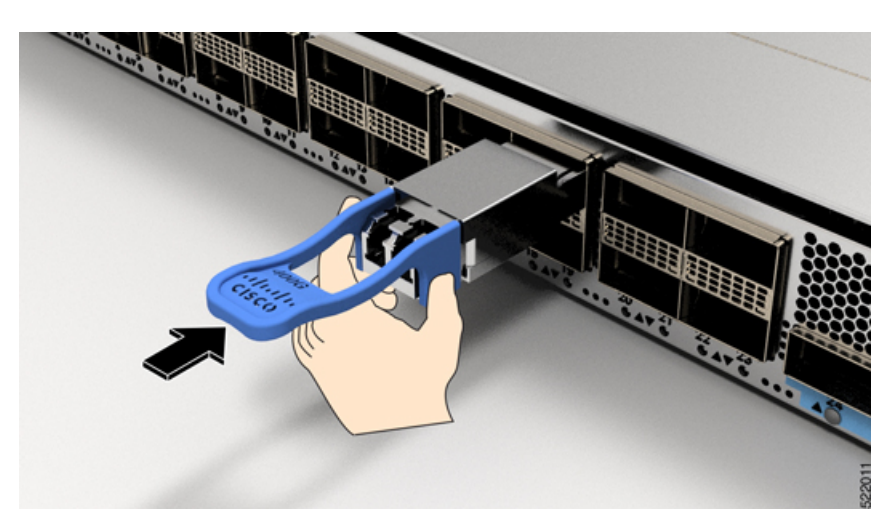

- **ステップ6** モジュールのトランシーバソケットに完全に装着されるまで、トランシーバモジュールの前面 を親指でしっかりと押します(下記の図を参照)。
  - **注意** ラッチが完全にかみ合っていないと、トランシーバモジュールが突然外れることが あります。

図 9: OSFPトランシーバモジュールの装着

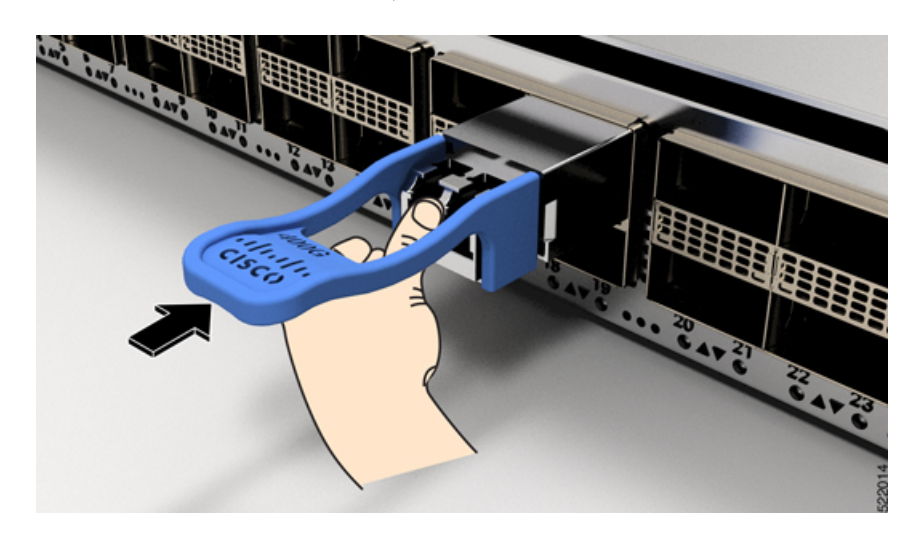

### 光ネットワークケーブルの接続

#### 始める前に

ダストプラグを取り外して光接続を確立する前に、次の注意事項に従ってください。

- ・接続の準備が整うまで、未接続の光ファイバケーブルコネクタとトランシーバの光ボアに 保護用ダストプラグを付けておきます。
- ・接続の直前に、光コネクタの終端を点検および清掃してください。
- ・光ファイバケーブルを抜き差しするときは、光コネクタハウジングだけをつかんでください。

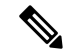

(注)

トランシーバモジュールとファイバコネクタには、誤挿入を防ぐためのキーが付いています。

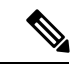

(注) 光トランシーバのマルチファイバ プッシュオン (MPO) コネクタは、物理接触(PC) または 超物理的接触(UPC) フラット研磨面タイプのネットワーク インターフェイス ケーブルに対 応しています。光トランシーバの MPO コネクタは、斜め研磨接触(APC) 面タイプのネット ワーク インターフェイス ケーブルには対応していません。

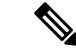

 (注) 適切なケーブルタイプ、清潔さ、および損傷の有無について MPO コネクタを検査します。光 ファイバ接続の検査と清掃方法の詳細については、『Inspection and Cleaning Procedures for Fiber-Optic Connections』マニュアルを参照してください。

#### 手順

- **ステップ1** 光ネットワークインターフェイスケーブルのMPOコネクタとトランシーバモジュールの光ボ アからダストプラグを取り外します。ダストプラグは将来の使用に備えて保管しておいてくだ さい。
- **ステップ2** ネットワークインターフェイスケーブルのMPOコネクタをトランシーバモジュールにただち に接続します。

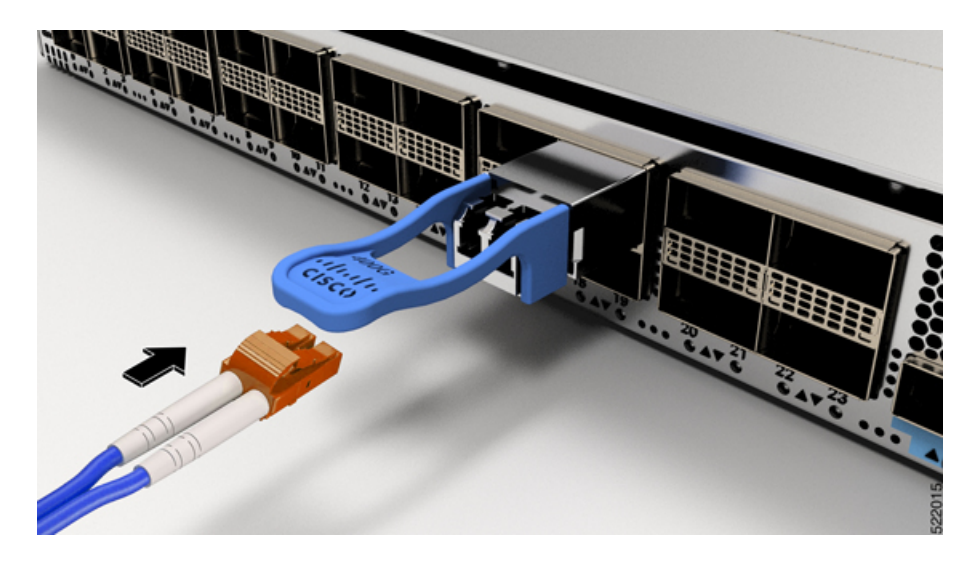

図 10:トランシーバモジュールのケーブル配線

# トランシーバモジュールの取り外し

### Â

警告 ステートメント 1055 - クラス I およびクラス 1M レーザーまたはその一方

目に見えないレーザー放射があります。望遠鏡を使用しているユーザに光を当てないでください。これは、クラス 1/1M のレーザー製品に適用されます。

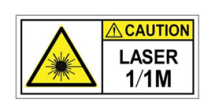

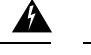

#### 警告 ステートメント 1051 - レーザー放射

接続されていない光ファイバケーブルやコネクタからは目に見えないレーザー光が放射されて いる可能性があります。レーザー光を直視したり、光学機器を使用して直接見たりしないでく ださい。

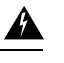

#### 警告 ステートメント 1079 - 高温表面

このアイコンは、高温表面の警告です。熱くなっている表面の近くで作業する場合は注意して ください。

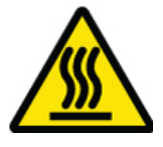

### $\Lambda$

注意 トランシーバモジュールは、静電気の影響を受けやすいデバイスです。トランシーバモジュー ルを取り扱う場合やモジュールに触れる場合には、必ず ESD リストストラップまたは同様の 接地デバイスを使用してください。

 $\triangle$ 

注意 使用していないポートにクリーンダストキャップ(8000-QSFP-DCAP)を挿入してトランシー バのポートを保護します。ファイバケーブルを別のモジュールの光ポートに差し込む場合は、 その前に、必ずファイバケーブルの光学面をクリーニングしてください。シャーシの開いてい るすべてのポートにダストキャップを使用します。

ルータにはダストキャップが装着された状態で出荷されます。光ファイバを接続する準備が整 うまで、ダストキャップを装着したままにしておくことを強く推奨します。

ダストキャップは、ポートを EMI 干渉から保護し、集塵による汚染を防ぎます。EMI 干渉の 要件を満たすために、ポートが光モジュールで使用されていない場合は、金属製ダストキャッ プを使用する必要があります。

トランシーバモジュールを取り外す手順は、次のとおりです。

#### 手順

ステップ1 トランシーバコネクタからネットワーク インターフェイス ケーブルを取り外します。

- **ステップ2** トランシーバの光ボアにダストプラグをただちに取り付けます。
- ステップ3 プルタブを持ってゆっくりと引き、トランシーバをソケットから解除します。

図 11: OSFP トランシーバモジュールの取り外し

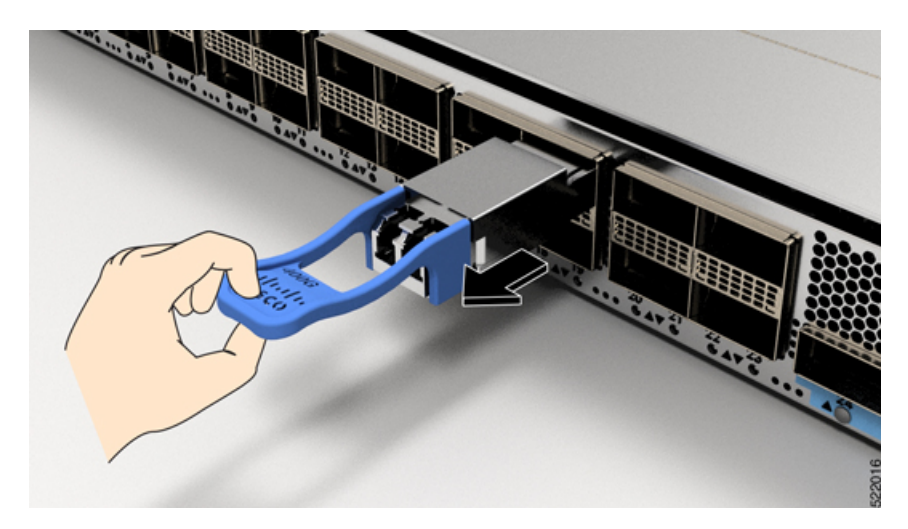

**ステップ4** トランシーバをスライドさせてソケットから抜き取ります。 **ステップ5** トランシーバモジュールを静電気防止袋に収納します。

# インターフェイスポートの接続

ネットワーク接続のために、ライン カード上の光インターフェイス ポートを他のデバイスに 接続できます。

### ネットワークからの光ポートの接続解除

光ファイバ トランシーバを取り外す必要がある場合は、光ファイバ ケーブルをトランシーバ から取り外してから、トランシーバをポートから外す必要があります。

# トランシーバおよび光ケーブルのメンテナンス

光ファイバ接続の検査手順とクリーニング手順については、『光ファイバ接続の検査とクリー ニングの手順』を参照してください。

# ルータの初期設定の作成

ルータ管理インターフェイスにIPアドレスを割り当て、ルータをネットワークに接続します。

初めてルータの電源を入れると、ルータが起動して設定関連の質問が表示されます。ユーザが 指定する必要がある IP アドレス以外の各設定にはデフォルトを使用できます。

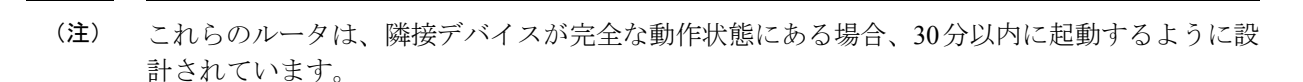

システムの電源がオンになり、コンソールポートが端末に接続されると RP CPU メッセージが 表示されます。

(注) Cisco 8608 ルータは BMC をサポートしていません。

#### 始める前に

- ・コンソールデバイスをルータに接続する必要があります。
- ルータを電源に接続する必要があります。
- 管理インターフェイス(MgmtEth0/RP0/CPU0/0とMgmtEth0/RP1/CPU0/0)に必要なIPアドレスとネットマスクを決定します。

#### 手順

ステップ1 ルータの電源を投入します。

電源モジュール ユニットがルータに電力を送信すると、各電源モジュールの LED がグリーン に点灯し、ルータで使用するパスワードを指定するように求められます。

**ステップ2** システムを初めて起動すると、新しいユーザー名とパスワードを作成するように求められま す。次のプロンプトが表示されます。

--- Administrative User Dialog ---

Enter root-system username: % Entry must not be null.

Enter root-system username: **cisco** Enter secret: Use the 'configure' command to modify this configuration. User Access Verification

Username: cisco Password:

RP/0/RP0/CPU0:ios#

ステップ3 このルータに使用する新しいパスワードを入力します。

パスワードのセキュリティ強度が確認され、強力なパスワードであると見なされない場合、そ のパスワードは拒否されます。パスワードのセキュリティ強度を上げるには、次のガイドライ ンにパスワードが従っていることを確認します。

- 最低8文字
- ・連続した文字(「abcd」など)の使用を最低限にするか使用しない
- 文字の繰り返し(「AAA」など)を最低限にするか使用しない
- •辞書で確認できる単語が含まれない
- •正しい名前を含んでいない
- ・大文字および小文字の両方が含まれている
- 数字と文字が含まれている
- (注) クリアテキストのパスワードには、特殊文字のドル記号(\$)を含めることはでき ません。
- **ヒント** パスワードが脆弱な場合(短く解読されやすいなど)はそのパスワードを拒否しま す。パスワードでは大文字と小文字が区別されます。

強力なパスワードを入力すると、パスワードを確認するように求められます。

ステップ4 パスワードを再度入力します。

同じパスワードを入力すると、パスワードが受け入れられます。

- ステップ5 コンフィギュレーション モードを開始します。
- **ステップ6** 管理インターフェイスの IP アドレスを入力します。デュアル RP を使用する場合は、両方の管理インターフェイスで IP アドレスを入力します。
- ステップ1 管理インターフェイスのネットワークマスクを入力します。
- ステップ8 設定を保存します。
- ステップ9 設定を編集するかどうかを尋ねられます。設定を編集しない場合は、「no」と入力します。

### シャーシの設置の確認

シャーシを取り付けた後、次の show コマンドを EXEC モードで使用して取り付けと設定を確認します。問題が検出された場合は、さらに設定を行う前に修正を行います。

| コマンド            | 説明                                       |
|-----------------|------------------------------------------|
| show platform   | 各カードの状態情報を表示します。                         |
| show redundancy | Route Processor Redundancy のステータスを表示します。 |

I

| コマンド                            | 説明                                                          |
|---------------------------------|-------------------------------------------------------------|
| show led                        | ルータまたは特定の LED の場所の LED 情報を表示します。                            |
| show hw-module fpd              | すべてのモジュールまたは特定のモジュールのフィールドプログラマブル デバイス (FPD)<br>の互換性を表示します。 |
| show alarms brief system active | ルータ内の既存のすべてのアラームを表示します。                                     |
| show media                      | ディスクストレージメディアの現在の状態を表示します。                                  |
| show inventory                  | 製品ID、シリアル番号、バージョンIDなどの現場交換可能ユニット(FRU)に関する情報を<br>表示します。      |
| show environment power          | ルータ全体の電力使用情報を表示します。                                         |
| show environment fan            | ファントレイのステータスを表示します。                                         |

| コマンド                         | 説明                                                                                                    |
|------------------------------|----------------------------------------------------------------------------------------------------|
| show environment temperature | カード温度センサの温度の読み取りを表示します。各モジュールには、次の2つのしきい値<br>を持つ温度センサーが搭載されています。                                                                                                    |
|                              | パド         説明           minorment<br>nurce         カード温度センサの温度の読み取りを表示します。各モジュールには、次の2つのしきい値<br>を持つ温度センサーが搭載されています。           ・マイナー温度しきい値:マイナーしきい値を握えるとマイナーアラームが発生し、4つす<br>べてのセンサーで次の処理が行われます。           ・システムメッセージを表示します。           ・システムメッセージを表示します。           ・SNMP 通知を送信します(設定されている場合)。           ・環境アラームイベントをログに記録します。このログは show alarm コマンドを実行<br>して確認できます。           ・メジャー温度しきい値:メジャーしきい値を超えると、メジャーアラームが発生し、次<br>の処理が行われます。           ・センサー1、3、4 (空気吹き出しロセンサーおよびオンボードセンサー)に対して<br>は、次の処理が行われます。           ・センサー1、3、4 (空気吹き出しロセンサーおよびオンボードセンサー)に対して<br>は、次の処理が行われます。           ・センサー1、3、4 (空気吹き出しロセンサーおよびオンボードセンサー)に対して<br>は、次の処理が行われます。           ・センサー2(吸気ロセンサー)に対してにも、次の処理が行われます。           ・システムズントをログに記録します。このログは show alarm コマンドを<br>実行することで確認できます。           ・センサー2(吸気ロセンサー)に対しては、次の処理が行われます。           ・センサー2(吸気ロセンサー)に対しては、次の処理が行われます。           ・センサー2(吸気ロセンサー)に対しては、次の処理が行われます。           ・スイッチングガードでしきい値を超えた場合は、そのカードだけがシャットダ<br>ウンします。           ・センサー2(吸気ロセンサー)に対しては、次の処理が行われます。           ・スペッチングガードでしきい値を超えた場合は、そのカードだけがシャットダウンし、<br>スタンバイ状態のルートブロセッサカードが引き継ぎます。           ・スタンバイ状態のルートブロセッサカードが引き継ぎます。           ・スタンバイ状態のルートブロセッカッドが引き継ぎます。           ・デジンケンレードブロセッカッドが引き継ぎます。           ・デジンケンレードブロセッカットジャンシンジャージを送信し続けます。           ・デジェンサードは、マイナーとメジャーの両方の温度しきい値<br>がNAVを表示される場合があります。これは想定だおりの動作であり、対応<br>するしきい値のアラームがないことを示しています。           mvionnent         ルートブロセッサーでは、マイナーとメジャーの両方の温度しきい値<br>がNAVを表示される場合があります。これは想定だおっの動作であり、就作 |
|                              |                                                                                                    |
|                              | • SNMP 通知を送信します(設定されている場合)。                                                                                                    |
|                              | <ul> <li>環境アラームイベントをログに記録します。このログは show alarm コマンドを実行して確認できます。</li> </ul>                                                                                                    |
|                              | <ul> <li>・メジャー温度しきい値:メジャーしきい値を超えると、メジャーアラームが発生し、次の処理が行われます。</li> </ul>                                                                                                    |
|                              | <ul> <li>センサー1、3、4(空気吹き出しロセンサーおよびオンボードセンサー)に対しては、次の処理が行われます。</li> </ul>                                                                                                    |
|                              | ・システム メッセージを表示します。                                                                                                    |
|                              | • SNMP 通知を送信します(設定されている場合)。                                                                                                    |
|                              | <ul> <li>環境アラームイベントをログに記録します。このログは show alarm コマンドを<br/>実行することで確認できます。</li> </ul>                                                                                                    |
|                              | ・センサー2(吸気ロセンサー)に対しては、次の処理が行われます。                                                                                                    |
|                              | <ul> <li>スイッチングカードでしきい値を超えた場合は、そのカードだけがシャットダウンします。</li> </ul>                                                                                                    |
|                              | <ul> <li>HA-standby または standby が存在するアクティブなルートプロセッサカードでしきい値を超えた場合は、そのルートプロセッサカードだけがシャットダウンし、スタンバイ状態のルートプロセッサカードが引き継ぎます。</li> </ul>                                                                                                    |
|                              | <ul> <li>スタンバイ状態のルートプロセッサカードがルータに存在しない場合は、温度を下げるために最大2分間待機します。このインターバル中はソフトウェアが5秒ごとに温度を監視し、設定に従ってシステムメッセージを送信し続けます。</li> </ul>                                                                                                    |
|                              | (注) ・デュアル ルート プロセッサ カードを取り付けることを推奨します。                                                                                                    |
|                              | <ul> <li>一部のカード温度センサーでは、マイナーとメジャーの両方の温度しきい値が 'NA' と表示される場合があります。これは想定どおりの動作であり、対応するしきい値のアラームがないことを示しています。</li> </ul>                                                                                                    |
| show environment voltage     | ルータ全体の電圧を表示します。                                                                                                    |

| コマンド                        | 説明                                                 |
|-----------------------------|----------------------------------------------------|
| show environment<br>current | 現在の環境ステータスを表示します。                                  |
| show platform domain        | ルートプロセッサカードおよびスイッチカードのアクティブモードとスタンバイモードを表<br>示します。 |

#### show platform コマンド

次に、show platform コマンドの出力例を示します。

| Router#show pl<br>Wed Jul 12 14: | atform<br>36:14.897 UTC |             |              |
|----------------------------------|-------------------------|-------------|--------------|
| Node                             | Туре                    | State       | Config state |
| 0/RP0/CPU0                       | 8608-RP(Active)         | IOS XR RUN  | NSHUT        |
| 0/RP1/CPU0                       | 8608-RP(Standby)        | IOS XR RUN  | NSHUT        |
| 0/SC0                            | 8608-SC0-128            | OPERATIONAL | NSHUT        |
| 0/SC1                            | 8608-SC0-128            | OPERATIONAL | NSHUT        |
| 0/FB0                            | 8608-SC0-128[FB]        | OPERATIONAL | NSHUT        |
| 0/FB1                            | 8608-SC0-128[FB]        | OPERATIONAL | NSHUT        |
| 0/0                              | 86-MPA-4FH-M            | OPERATIONAL | NSHUT        |
| 0/3                              | 86-MPA-14H2FH-M         | OPERATIONAL | NSHUT        |
| 0/FT0                            | 8608-FAN                | OPERATIONAL | NSHUT        |
| 0/FT1                            | 8608-FAN                | OPERATIONAL | NSHUT        |
| 0/FT2                            | 8608-FAN                | OPERATIONAL | NSHUT        |
| 0/FT3                            | 8608-FAN                | OPERATIONAL | NSHUT        |
| 0/FT4                            | 8608-FAN                | OPERATIONAL | NSHUT        |
| 0/FT5                            | 8608-FAN                | OPERATIONAL | NSHUT        |
| 0/FT6                            | 8608-FAN                | OPERATIONAL | NSHUT        |
| 0/FT7                            | 8608-FAN                | OPERATIONAL | NSHUT        |
| 0/PM0                            | PSU3.2KW-ACPI           | OPERATIONAL | NSHUT        |
| 0/PM1                            | PSU3.2KW-ACPI           | OPERATIONAL | NSHUT        |

#### show redundancy $\neg \neg \vee ec{}$

Reload and boot info

RP reloaded Wed Jul 12 14:01:06 2023: 40 minutes ago Active node booted Wed Jul 12 14:01:06 2023: 40 minutes ago Standby node boot Mon Jan 1 19:13:53 2018: 5 years, 27 weeks, 3 days, 19 hours, 27 minutes ago Standby node last went not ready Wed Jul 12 14:04:03 2023: 37 minutes ago Standby node last went ready Wed Jul 12 14:05:50 2023: 35 minutes ago Standby node last went not NSR-ready Wed Jul 12 14:03:46 2023: 37 minutes ago Standby node last went NSR-ready Wed Jul 12 14:08:20 2023: 32 minutes ago There have been 0 switch-overs since reload

Active node reload "0/SC0 reload triggered graceful chassis reload" Standby node reload "0/SC0 reload triggered graceful chassis reload"

#### show led コマンド

次に、show led コマンドの出力例を示します。

Router#show led Wed Jul 12 14:41:20.426 UTC

| Location     | LED Name                 | Mode           | Color        |
|--------------|--------------------------|----------------|--------------|
| 0            |                          |                |              |
|              | Attention                | OPERATIONAL    | OFF          |
| 0/0          |                          |                |              |
|              | Attention                | OPERATIONAL    | OFF          |
|              | Status                   | OPERATIONAL    | GREEN        |
| 0/3          |                          |                |              |
|              | Attention                | OPERATIONAL    | OFF          |
| o / o        | Status                   | OPERATIONAL    | GREEN        |
| 07FB0        | <b>7</b> 1 1 2 2 1 1 2 2 |                | 0.22         |
|              | Attention                | OPERATIONAL    | OFF          |
| 0 / ED 1     | Status                   | OPERATIONAL    | GKFFN        |
| U/FD1        | Attontion                |                | OFF          |
|              | Status                   | OPERATIONAL    | CREEN        |
| በ/፹ጥበ        | Status                   | OTENATIONAL    | GREEN        |
| 0/110        | Status/Attention         | OPERATIONAL.   | GREEN        |
| 0/FT1        | beacab, necencion        | OT BIGHT FORME | SILLEIN      |
| -,           | Status/Attention         | OPERATIONAL    | GREEN        |
| 0/FT2        |                          |                |              |
| -,           | Status/Attention         | OPERATIONAL    | GREEN        |
| 0/FT3        |                          |                |              |
|              | Status/Attention         | OPERATIONAL    | GREEN        |
| 0/FT4        |                          |                |              |
|              | Status/Attention         | OPERATIONAL    | GREEN        |
| 0/FT5        |                          |                |              |
|              | Status/Attention         | OPERATIONAL    | GREEN        |
| 0/FT6        |                          |                |              |
|              | Status/Attention         | OPERATIONAL    | GREEN        |
| 0/FT7        |                          |                |              |
|              | Status/Attention         | OPERATIONAL    | GREEN        |
| 0/PM0        |                          |                |              |
|              | Attention                | OPERATIONAL    | OFF          |
|              | Fault                    | OPERATIONAL    | OFF          |
|              | Input                    | OPERATIONAL    | GREEN        |
| 0 /          | Output                   | OPERATIONAL    | GREEN        |
| 0/PMI        | 7.1.1                    |                |              |
|              | Attention                | OPERATIONAL    | OFF          |
|              | Fault                    | OPERATIONAL    | OFF          |
|              | Input                    | OPERATIONAL    | GREEN        |
|              | ομερμε                   | OPERATIONAL    | GREEN        |
| U/ KFU/ CFUU | Attention                | OPERATIONAL.   | <br>∩FF      |
|              | BITS                     | OPERATIONAL    | OFF<br>OFF   |
|              | GNSS                     | OPERATIONAL    | 710          |
|              | GPS                      | OPERATIONAL    | 710          |
|              | RP-Active                | OPERATIONAL    | GREEN        |
|              | Status                   | OPERATIONAL    | BLINKING RED |
|              | Sync                     | OPERATIONAL    | OFF          |

FPD Versions

|            | Timing-PTP | OPERATIONAL | OFF   |
|------------|------------|-------------|-------|
| 0/RP1/CPU0 | -          |             |       |
|            | Attention  | OPERATIONAL | OFF   |
|            | BITS       | OPERATIONAL | OFF   |
|            | GNSS       | OPERATIONAL | OFF   |
|            | GPS        | OPERATIONAL | OFF   |
|            | RP-Active  | OPERATIONAL | OFF   |
|            | Status     | OPERATIONAL | GREEN |
|            | Sync       | OPERATIONAL | OFF   |
|            | Timing-PTP | OPERATIONAL | OFF   |
| 0/SC0      |            |             |       |
|            | Attention  | OPERATIONAL | OFF   |
|            | Status     | OPERATIONAL | GREEN |
| 0/SC1      |            |             |       |
|            | Attention  | OPERATIONAL | OFF   |
|            | Status     | OPERATIONAL | GREEN |

#### show hw-module fpd コマンド

### 次に、show hw-module fpd コマンドの出力例を示します。

Router#show hw-module fpd Wed Jul 12 14:41:23.437 UTC

Auto-upgrade:Enabled Attribute codes: B golden, P protect, S secure, A Anti Theft aware

|                          |           |       |                 |     |         | =====   |          |
|--------------------------|-----------|-------|-----------------|-----|---------|---------|----------|
| Location<br>Reload Loc   | Card type | HWver | FPD device      | ATR | Status  | Running | Programd |
| 0/RP0/CPU0               | 8608-RP   | 1.0   | Bios            | S   | CURRENT | 1.09    | 1.09     |
| 0/RP0/CPU0<br>0/RP0/CPU0 | 8608-RP   | 1.0   | BiosGolden      | BS  | CURRENT |         | 1.01     |
| 0/RP0/CPU0<br>0/RP0/CPU0 | 8608-RP   | 1.0   | IoFpga          | S   | CURRENT | 1.09    | 1.09     |
| 0/RP0/CPU0<br>0/RP0      | 8608-RP   | 1.0   | IoFpgaGolden    | BS  | CURRENT |         | 1.09     |
| 0/RP0/CPU0<br>0/RP0      | 8608-RP   | 1.0   | SsdMicron7300M2 |     | CURRENT | 2.60    | 2.60     |
| 0/RP0/CPU0<br>0/RP0      | 8608-RP   | 1.0   | x86Fpga         | S   | CURRENT | 1.07    | 1.07     |
| 0/RP0/CPU0<br>0/RP0      | 8608-RP   | 1.0   | x86FpgaGolden   | BS  | CURRENT |         | 1.07     |
| 0/RP0/CPU0<br>0/RP0      | 8608-RP   | 1.0   | x86TamFw        | S   | CURRENT | 7.12    | 7.12     |
| 0/RP0/CPU0<br>0/RP0      | 8608-RP   | 1.0   | x86TamFwGolden  | BS  | CURRENT |         | 7.12     |
| 0/RP1/CPU0<br>0/RP1/CPU0 | 8608-RP   | 1.0   | Bios            | S   | CURRENT | 1.09    | 1.09     |
| 0/RP1/CPU0<br>0/RP1/CPU0 | 8608-RP   | 1.0   | BiosGolden      | BS  | CURRENT |         | 1.01     |
| 0/RP1/CPU0<br>0/RP1      | 8608-RP   | 1.0   | IoFpga          | S   | CURRENT | 1.09    | 1.09     |
| 0/RP1/CPU0<br>0/RP1      | 8608-RP   | 1.0   | IoFpgaGolden    | BS  | CURRENT |         | 1.09     |
| 0/RP1/CPU0<br>0/RP1      | 8608-RP   | 1.0   | SsdMicron7300M2 |     | CURRENT | 2.60    | 2.60     |
| 0/RP1/CPU0<br>0/RP1      | 8608-RP   | 1.0   | x86Fpga         | S   | CURRENT | 1.07    | 1.07     |
| 0/RP1/CPU0               | 8608-RP   | 1.0   | x86FpgaGolden   | BS  | CURRENT |         | 1.07     |

| 0 /DT             | 1                     |     |                |    |         |      |      |
|-------------------|-----------------------|-----|----------------|----|---------|------|------|
| 0/RP1/CPU         | 1<br>10 8608-RP       | 1.0 | x86TamFw       | S  | CURRENT | 7.12 | 7.12 |
| 0/RE<br>0/RP1/CPU | 21<br>10 8608-RP      | 1.0 | x86TamFwGolden | BS | CURRENT |      | 7.12 |
| 0/RE              | 21                    |     |                |    |         |      |      |
| 0/PM0<br>NOT RF   | PSU3.2KW-ACPI         | 1.0 | EM-LogicMCU    |    | CURRENT | 0.10 | 0.10 |
| 0/PM0<br>NOT RE   | PSU3.2KW-ACPI         | 1.0 | EM-PrimMCU     |    | CURRENT | 0.02 | 0.02 |
| 0/PM0             | PSU3.2KW-ACPI         | 1.0 | EM-SecMCU      |    | CURRENT | 0.02 | 0.02 |
| 0/PM1             | PSU3.2KW-ACPI         | 1.0 | EM-LogicMCU    |    | CURRENT | 0.10 | 0.10 |
| 0/PM1             | PSU3.2KW-ACPI         | 1.0 | EM-PrimMCU     |    | CURRENT | 0.02 | 0.02 |
| 0/PM1             | PSU3.2KW-ACPI         | 1.0 | EM-SecMCU      |    | CURRENT | 0.02 | 0.02 |
| 0/0               | 86-MPA-4FH-M          | 1.0 | IoFpga         | S  | CURRENT | 1.02 | 1.02 |
| 0/0               | 0<br>86-MPA-4FH-M     | 1.0 | IoFpgaGolden   | BS | CURRENT |      | 1.02 |
| 0/3               | 0<br>86-MPA-14H2FH-M  | 1.0 | IoFpga         | S  | CURRENT | 1.02 | 1.02 |
| 0/3               | 3<br>86-MPA-14H2FH-M  | 1.0 | IoFpgaGolden   | BS | CURRENT |      | 1.02 |
| 0/<br>0/sc0       | 3<br>8608-SC0-128     | 1.0 | IoFpga         | S  | CURRENT | 1.01 | 1.01 |
| 0/sc<br>0/sc0     | :0<br>8608-sc0-128    | 1.0 | IoFpgaGolden   | BS | CURRENT |      | 1.01 |
| 0/sc<br>0/sc1     | :0<br>8608-SC0-128    | 1.0 | IoFpga         | S  | CURRENT | 1.01 | 1.01 |
| 0/sc              | 1                     |     |                |    |         |      |      |
| 0/SCI<br>0/SC     | 8608-SC0-128          | 1.0 | loŀpgaGolden   | BS | CURRENT |      | 1.01 |
| 0/FB0             | 8608-SC0-128[FB]      | 1.0 | IoFpga         |    | CURRENT | 1.10 | 1.10 |
| 0/FB0             | 8608-SC0-128[FB]      | 1.0 | IoFpgaGolden   | В  | CURRENT |      | 1.07 |
| NOT RE<br>0/FB1   | 9608-SC0-128[FB]      | 1.0 | IoFpga         |    | CURRENT | 1.10 | 1.10 |
| NOT RE<br>0/FB1   | Q<br>8608-SC0-128[FB] | 1.0 | IoFpgaGolden   | в  | CURRENT |      | 1.07 |
| NOT RE            | Q                     |     |                |    |         |      |      |

#### show alarms brief system active $\exists \forall \lor \lor$

次に、show alarms brief system active コマンドの出力例を示します。

#### show media コマンド

次に、show media コマンドの出力例を示します。

Router#show media Wed Jul 12 14:41:36.162 UTC

Media Info for Location: node0 RP0 CPU0

| Partition       | Size      | Used | Percent | Avail   |
|-----------------|-----------|------|---------|---------|
| rootfs:         | <br>71.6G | 9.7G | 13%     | <br>62G |
| data:           | 339.1G    | 2.7G | 1%      | 336.5G  |
| /var/lib/docker | 9.4G      | 37M  | 1%      | 8.8G    |
| disk0:          | 9.4G      | 37M  | 1%      | 8.8G    |
| log:            | 9.4G      | 173M | 2%      | 8.7G    |
| harddisk:       | 71G       | 704M | 28      | 66G     |

#### show inventory コマンド

次に、show inventory コマンドの出力例を示します。

Router#show inventory Wed Jul 12 14:41:39.052 UTC NAME: "Rack 0", DESCR: "Cisco 8600 - 8 Slot Centralized Chassis" PTD: 8608-SYS , VID: V00, SN: FOX2635PQK0

NAME: "0/RP0/CPU0", DESCR: "Cisco 8608 Route Processor" , VID: V01, SN: FOC2520N3KW PTD: 8608-RP

NAME: "0/RP1/CPU0", DESCR: "Cisco 8608 Route Processor" PID: 8608-RP , VID: V01, SN: FOC2520N3LT

NAME: "0/0", DESCR: "Cisco 8600 4x400G RedundantMPA" PID: 86-MPA-4FH-M , VID: V01, SN: FOC2539NXBZ

NAME: "FourHundredGigE0/0/0/0", DESCR: "Non-Cisco QSFPDD 400G PASSIVE COPPER Pluggable Optics Module" PID: 2323766-2 , VID: 2, SN: 18169373

NAME: "FourHundredGigE0/0/0/1", DESCR: "Non-Cisco QSFPDD 400G PASSIVE COPPER Pluggable Optics Module"

PID: 2323766-2 , VID: 2, SN: 18169373

NAME: "FourHundredGigE0/0/0/2", DESCR: "Non-Cisco QSFPDD 400G PASSIVE COPPER Pluggable Optics Module"

PID: 2323766-2 , VID: 2, SN: 18169307

NAME: "FourHundredGigE0/0/0/3", DESCR: "Non-Cisco QSFPDD 400G PASSIVE COPPER Pluggable Optics Module" PID: 2323766-2

, VID: 2, SN: 18169307

NAME: "0/3", DESCR: "Cisco 8600 14x100G and 2x400G Combo Redundant MPA" PID: 86-MPA-14H2FH-M , VID: V01, SN: FOC2448N8ZA

NAME: "HundredGigE0/3/0/9", DESCR: "Cisco QSFP28 100G SR4 Pluggable Optics Module" PID: QSFP-100G-SR4-S , VID: V02, SN: AVF2202S1Y1

NAME: "HundredGigE0/3/0/2", DESCR: "Cisco QSFP28 100G SR4 Pluggable Optics Module" PID: QSFP-100G-SR4-S , VID: V02, SN: AVF2227SOMZ

NAME: "HundredGigE0/3/0/8", DESCR: "Cisco QSFP28 100G SR4 Pluggable Optics Module"

PID: QSFP-100G-SR4-S , VID: V02, SN: AVF2144S2JH NAME: "0/SCO", DESCR: "Cisco 8608 12.8T Switch Card" PID: 8608-SC0-128 , VID: V01, SN: FOC2708N583 NAME: "0/SC1", DESCR: "Cisco 8608 12.8T Switch Card" PID: 8608-SC0-128 , VID: V01, SN: FOC2708N57N NAME: "0/FB0", DESCR: "8608 Fan Controller Board on 8608-SC0-128" PID: 8608-SC0-128[FB] , VID: V01, SN: FOC2708N52Y NAME: "0/FB1", DESCR: "8608 Fan Controller Board on 8608-SC0-128" PID: 8608-SC0-128[FB] , VID: V01, SN: FOC2708N24B NAME: "0/FTO", DESCR: "CISCO 8608 FAN" PID: 8608-FAN , VID: V01, SN: NCV26307038 NAME: "0/FT1", DESCR: "CISCO 8608 FAN" , VID: V01, SN: NCV26307054 PID: 8608-FAN NAME: "0/FT2", DESCR: "CISCO 8608 FAN" , VID: V01, SN: NCV26307046 PID: 8608-FAN NAME: "0/FT3", DESCR: "CISCO 8608 FAN" PID: 8608-FAN , VID: V01, SN: NCV2630703U NAME: "0/FT4", DESCR: "CISCO 8608 FAN" , VID: V01, SN: NCV2630701R PID: 8608-FAN NAME: "0/FT5", DESCR: "CISCO 8608 FAN" PID: 8608-FAN , VID: V01, SN: NCV2630705C NAME: "0/FT6", DESCR: "CISCO 8608 FAN" , VID: V01, SN: NCV26307048 PID: 8608-FAN NAME: "0/FT7", DESCR: "CISCO 8608 FAN" , VID: V01, SN: NCV2630705S PID: 8608-FAN NAME: "0/PM0", DESCR: "Cisco 3.2KW AC Power Supply Unit" PID: PSU3.2KW-ACPI , VID: V01, SN: ART2522B035 NAME: "0/PM1", DESCR: "Cisco 3.2KW AC Power Supply Unit" PID: PSU3.2KW-ACPI , VID: V01, SN: ART2546B00S

#### show environment power $\exists \forall \vee \mathsf{F}$

次に、show environment power コマンドの出力例を示します。

| Router#show environment power<br>Wed Jul 12 14:41:45.688 UTC                                          |                |                        |             |                                  |        |  |
|----------------------------------------------------------------------------------------------------|----------------|------------------------|-------------|----------------------------------|--------|--|
| CHASSIS LEVEL POWER INFO: 0                                                                           |                |                        |             |                                  |        |  |
| Total output power capacity<br>Total output power required<br>Total power input<br>Total power output | y (N + 1)<br>d |                        | :<br>:<br>: | 6400W +<br>4412W<br>787W<br>705W | OW     |  |
| Power Supply<br>Module Type                                                                           | Inp<br>Volts   | ut<br>Amps<br>======== | 0i<br>Volts | 1tput<br>Amps                    | Status |  |

|     | 0/PM0<br>0/PM1 | PSU3.2KW-ACPI   | 213.2   | 2.0      | 54.7<br>54.7 | 6.9<br>6 0 | OK<br>OK |
|-----|----------------|-----------------|---------|----------|--------------|------------|----------|
|     | 0/1111         | 1000.2100 11011 | 212.0   | ±•7      | 51.7         | 0.0        | OIT      |
| Tot | al of Power    | Modules:        | 787W/3. | 7A       | 7050         | √/12.9A    |          |
|     |                |                 |         |          |              |            |          |
|     | Location       | Card Type       |         | Power    | Power        |            | Status   |
|     |                |                 |         | Allocate | d Used       |            |          |
|     |                |                 |         | Watts    | Watts        |            |          |
| === |                | 8608-RP         |         | 200      | 49           |            |          |
|     | 0/RP1/CPU0     | 8608-RP         |         | 200      | 49           |            | ON       |
|     | 0/SC0          | 8608-SC0-128    |         | 550      | 168          |            | ON       |
|     | 0/SC1          | 8608-SC0-128    |         | 550      | 166          |            | ON       |
|     | 0/FB0          | 8608-SC0-128[F  | Ъ]      | 10       | -            |            | ON       |
|     | 0/FB1          | 8608-SC0-128[F  | в]      | 10       | -            |            | ON       |
|     | 0/0            | 86-MPA-4FH-M    |         | 350      | 125          |            | ON       |
|     | 0/1            | -               |         | 32       | -            |            | RESERVED |
|     | 0/2            | -               |         | 32       | -            |            | RESERVED |
|     | 0/3            | 86-MPA-14H2FH-  | ·М      | 350      | 159          |            | ON       |
|     | 0/4            | -               |         | 32       | -            |            | RESERVED |
|     | 0/5            | -               |         | 32       | -            |            | RESERVED |
|     | 0/6            | -               |         | 32       | -            |            | RESERVED |
|     | 0/7            | -               |         | 32       | -            |            | RESERVED |
|     | 0/FT0          | 8608-FAN        |         | 250      | 10           |            | ON       |
|     | 0/FT1          | 8608-FAN        |         | 250      | 9            |            | ON       |
|     | 0/FT2          | 8608-FAN        |         | 250      | 10           |            | ON       |
|     | 0/FT3          | 8608-FAN        |         | 250      | 10           |            | ON       |
|     | 0/FT4          | 8608-FAN        |         | 250      | 10           |            | ON       |
|     | 0/FT5          | 8608-FAN        |         | 250      | 9            |            | ON       |
|     | 0/FT6          | 8608-FAN        |         | 250      | 10           |            | ON       |
|     | 0/FT7          | 8608-FAN        |         | 250      | 10           |            | ON       |

#### show environment fan $\neg \neg \vee arangle$

#### 次に、show environment fan コマンドの出力例を示します。

Router#show environment fan Wed Jul 12 14:41:50.676 UTC

| Location | FRU Type      | Fan speed (rpm)<br>FAN_0 FAN_1 |
|----------|---------------|--------------------------------|
|          |               |                                |
| 0/FT0    | 8608-FAN      | 2880 2850                      |
| 0/FT1    | 8608-FAN      | 2820 2880                      |
| 0/FT2    | 8608-FAN      | 2820 2820                      |
| 0/FT3    | 8608-FAN      | 2880 2910                      |
| 0/FT4    | 8608-FAN      | 2880 2910                      |
| 0/FT5    | 8608-FAN      | 2850 2850                      |
| 0/FT6    | 8608-FAN      | 2880 2910                      |
| 0/FT7    | 8608-FAN      | 2910 2880                      |
| 0/PM0    | PSU3.2KW-ACPI | 5247 5225                      |
| 0/PM1    | PSU3.2KW-ACPI | 5247 5204 G                    |

#### show environment temperature location location $\exists \forall \lor \lor$

次に、show environment temperature location コマンドの出力例を示します。指定された場所は 0/RP0/CPU0 です。

\_\_\_\_\_

| Location  | TEMPERATURE    | Value   | Crit        | Major | Minor | Minor  |
|-----------|----------------|---------|-------------|-------|-------|--------|
| Major     | Crit           | (dog C) | $(T \circ)$ | (1.0) | (10)  | (11-1) |
| (Hi)      | (Hi)           | (deg c) | (10)        | (10)  | (LO)  | (п1)   |
| 0/RP0/CPU | <br>0          |         |             |       |       |        |
|           | Inlet Temp     | 27      | -10         | 0     | 5     | NA     |
| 50        | 55             |         |             |       |       |        |
|           | X86 CORE 5 T   | 67      | -10         | -5    | 0     | NA     |
| 100       | 105            |         |             |       |       |        |
|           | DIMM TEMP1     | 38      | -10         | -5    | 0     | NA     |
| 95        | 100            |         |             |       |       |        |
|           | DIMM_TEMP2     | 37      | -10         | -5    | 0     | NA     |
| 95        | 100            |         |             |       |       |        |
|           | SSD Temp       | 40      | -10         | -5    | 0     | NA     |
| 80        | 83             |         |             |       |       |        |
|           | T1_2PLUS1_TEMP | 43      | -10         | 0     | 5     | NA     |
| 105       | 115            |         |             |       |       |        |
|           | T1_1PLUS1_TEMP | 39      | -10         | 0     | 5     | NA     |
| 105       | 115            |         |             |       |       |        |
|           | Outlet_Temp    | 38      | -10         | -5    | 0     | NA     |
| 110       | 115            |         |             |       |       |        |
|           | Hot_Spot_Temp  | 40      | NA          | NA    | NA    | NA     |
| NA        | 140            |         |             |       |       |        |
|           | X86_PKG_TEMP   | 66      | -10         | -5    | 0     | NA     |
| 100       | 105            |         |             |       |       |        |
|           | X86_CORE_0_T   | 66      | -10         | -5    | 0     | NA     |
| 100       | 105            |         |             |       |       |        |
|           | X86_CORE_1_T   | 66      | -10         | -5    | 0     | NA     |
| 100       | 105            |         |             |       |       |        |
|           | X86_CORE_2_T   | 66      | -10         | -5    | 0     | NA     |
| 100       | 105            |         |             |       |       |        |
|           | X86_CORE_3_T   | 66      | -10         | -5    | 0     | NA     |
| 100       | 105            |         |             |       |       |        |
|           | X86_CORE_4_T   | 67      | -10         | -5    | 0     | NA     |
| 100       | 105            |         |             |       |       |        |

Router#show environment temperature location 0/RP0/CPU0 Wed Jul 12 14:42:31.532 UTC

#### show environment voltage location location $\exists \forall \mathcal{V} \mathsf{F}$

次に、show environment voltage location コマンドの出力例を示します。指定された場 所は 0/RP0/CPU0 です。

Router#show environment voltage location 0/RP0/CPU0 Wed Jul 12 14:42:40.711 UTC

| Location  | VOLTAGE         | Value | Crit  | Minor | Minor | Crit  |
|-----------|-----------------|-------|-------|-------|-------|-------|
|           | Sensor          | (mV)  | (Lo)  | (Lo)  | (Hi)  | (Hi)  |
| 0/RP0/CPU | 10              |       |       |       |       |       |
|           | P55V            | 55025 | 44400 | 53000 | 57000 | 60000 |
|           | P1V0 ADC        | 999   | 900   | 950   | 1050  | 1100  |
|           | P2V5 ADC        | 2514  | 2250  | 2375  | 2625  | 2750  |
|           | MGTAVTT OMG ADC | 1196  | 1080  | 1140  | 1260  | 1320  |
|           | EN VP3P3 ADC    | 3265  | 3003  | 3135  | 3465  | 3597  |
|           | P1V8 OMG ADC    | 1800  | 1620  | 1710  | 1890  | 1980  |
|           | POV9 ADC        | 894   | 810   | 855   | 945   | 990   |
|           | IBV             | 12000 | 10800 | 11040 | 12840 | 13200 |
|           | VP3P3_I210      | 3307  | 3003  | 3135  | 3465  | 3597  |

| VP1P0 VCS           | 998  | 910  | 950  | 1050 | 1090 |
|---------------------|------|------|------|------|------|
| VP2P5 VCS           | 2509 | 2275 | 2375 | 2625 | 2725 |
| P3V3 ADC            | 3318 | 2970 | 3135 | 3465 | 3630 |
| VP1V8 ZL            | 1800 | 1638 | 1710 | 1890 | 1962 |
| VP3P3 ZL            | 3300 | 3003 | 3135 | 3465 | 3597 |
| VP1P8_OCXO          | 1800 | 1638 | 1710 | 1890 | 1962 |
| VP3P3_OCXO          | 3299 | 3003 | 3135 | 3465 | 3597 |
| VP3P89              | 3890 | 3610 | 3770 | 4010 | 4160 |
| VP3P3_STBY          | 3299 | 3003 | 3135 | 3465 | 3597 |
| VP2P5               | 2510 | 2275 | 2375 | 2625 | 2725 |
| VP3P3_HWL           | 3306 | 3003 | 3135 | 3465 | 3597 |
| VP7P0               | 7000 | 6300 | 6440 | 7560 | 7700 |
| VP3V3_GNSS          | 3307 | 3003 | 3135 | 3465 | 3597 |
| P5V0_ADC            | 5032 | 4550 | 4750 | 5250 | 5450 |
| VP5P0_ANT           | 5015 | 4550 | 4750 | 5250 | 5450 |
| VP1P3_CPU           | 1300 | 1183 | 1235 | 1365 | 1417 |
| VP1P5_CPU           | 1500 | 1350 | 1380 | 1620 | 1650 |
| VP1P7_CPU           | 1699 | 1590 | 1640 | 1760 | 1810 |
| VP3P3_CPU           | 3305 | 3003 | 3135 | 3465 | 3597 |
| VP1P8_CPU           | 1785 | 1638 | 1710 | 1890 | 1962 |
| VPOP6_A_CPU         | 592  | 540  | 552  | 648  | 660  |
| VP1P05_CPU          | 1050 | 950  | 970  | 1130 | 1160 |
| VP1P2_CPU           | 1197 | 1080 | 1100 | 1300 | 1320 |
| VP1P05_CPU_VCCSCSUS | 1050 | 950  | 970  | 1130 | 1160 |
| P5VISO_ADC          | 5030 | 4550 | 4750 | 5250 | 5450 |
| VP1P2_CPUFPGA_CORE  | 1200 | 1080 | 1100 | 1300 | 1320 |
| VP3P3_SATA          | 3303 | 3003 | 3135 | 3465 | 3597 |
| PVCCIN              | 1783 | 1638 | 1710 | 1890 | 1962 |
| P1V05_VCCSCSUS      | 1050 | 950  | 970  | 1130 | 1160 |
| P1V2_VDDQ           | 1199 | 1080 | 1100 | 1300 | 1320 |
| P1V05_COMBINED      | 1050 | 950  | 970  | 1130 | 1160 |
| USB_5VA_ADC         | 5030 | 4550 | 4750 | 5250 | 5450 |
| P3V3_BPID_ADC       | 3315 | 3003 | 3135 | 3465 | 3597 |
| P5V0_CHLED_ADC      | 5032 | 4550 | 4750 | 5250 | 5450 |
| P1V0_MGT_ADC        | 999  | 900  | 950  | 1050 | 1100 |

#### show environment current location location $\exists \forall \lor \lor$

次に、show environment current location コマンドの出力例を示します。指定された場所は 0/RP0/CPU0 です。

```
Router#show environment current location 0/RP0/CPU0 Wed Jul 12 14:42:48.023 UTC
```

| Location  | CURRENT<br>Sensor | Value<br>(mA) |  |
|-----------|-------------------|---------------|--|
| 0/RP0/CPU | <br>0             |               |  |
| -,        | P55V CURRENT      | 897           |  |
|           | CPU CORE CURRENT  | 11468         |  |
|           | P1V05 SUS CURRENT | 748           |  |
|           | DDR4 CURRENT      | 2058          |  |
|           | p1v05_IO_CURRENT  | 2335          |  |

### show platform domain $\exists \forall \lor \lor$

次に、show platform domain コマンドの出力例を示します。

Router#show platform domain Wed Jul 19 21:50:13.913 UTC

| ID | Name           | Lead       | HA Role | State |
|----|----------------|------------|---------|-------|
| 1  | DOMAIN_RP0_SC0 | 0/RP0/CPU0 | ACTIVE  | READY |
| 2  | DOMAIN_RP1_SC1 | 0/RP1/CPU0 | STANDBY | READY |

翻訳について

このドキュメントは、米国シスコ発行ドキュメントの参考和訳です。リンク情報につきましては 、日本語版掲載時点で、英語版にアップデートがあり、リンク先のページが移動/変更されている 場合がありますことをご了承ください。あくまでも参考和訳となりますので、正式な内容につい ては米国サイトのドキュメントを参照ください。